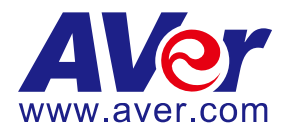

# AVer TR530, TR3xx / TR3xxV2, and PTZ310/330 Cameras

# HDMI/USB use with Panopto

# (February 2022)

#### Steps to integrate the Aver TR530, TR3xx/TR3xxV2, and PTZ Cameras via HDMI / USB with Panopto

**AVer Pro-AV** has high quality image Cameras (TR530, TR3xx/TR3xxV2, and PTZ310/330) that will integrate with Panopto workflows for peak performance and ease of use. We will show the configuration process for these camera lines and Panopto software.

**Panopto** has an easy to use online video platform solution for video management, recording, live streaming, video search, quizzing, analytics, and more.

#### PTZ310/330 Camera

• AVer PTZ330/N Camera and accessories.

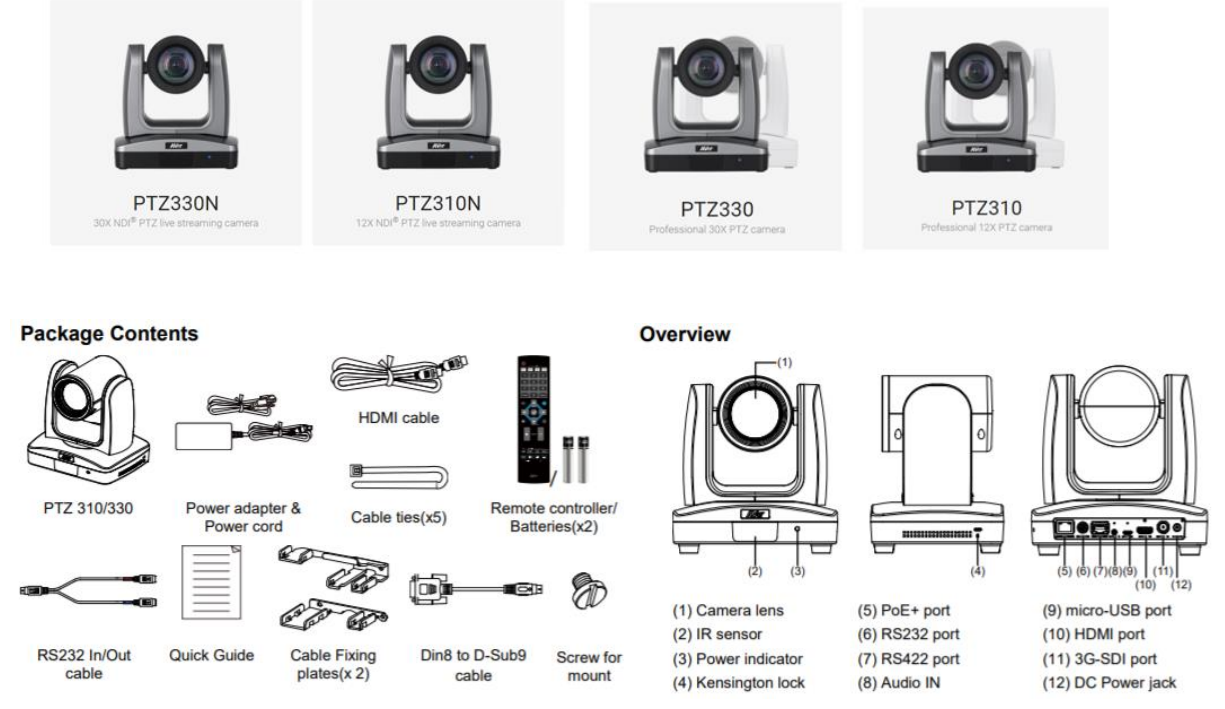

- Chrome Browser, version 79.0.3945.xxx and later.
- Panopto user account.
- Windows 10 Pro OS, i7 Processor, 16GB Memory, used in this setup.

### PTZ310/330 Camera Video Output to the Panopto System

1. Type the IP address of the camera in your Chrome browser (Setup on same subnet) and you should now see the login to the PTZ310/330 camera shown below.

| Sign in                     |                                              |         |        |
|-----------------------------|----------------------------------------------|---------|--------|
| http://192.1<br>Your connec | 58.0.106<br>tion to this site is not private |         |        |
| Username                    |                                              |         |        |
| Password                    |                                              |         |        |
|                             |                                              | Sign in | Cancel |

- The default Username/Password is "administrator" or "admin / admin".
   \*Note: If this is the first time accessing the PTZ330 camera via the Web login it will ask you to change the Username/Password. Please write down the new credentials.
- 3. Next, you should now see the main login screen with a "Live View" of the PTZ Camera.

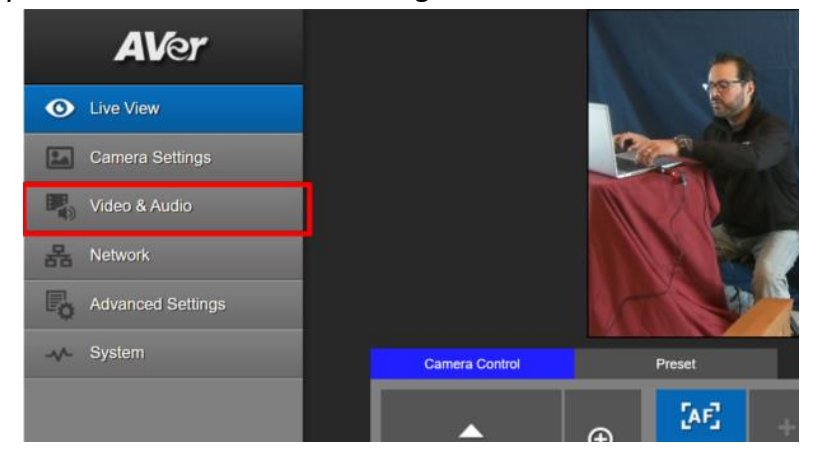

4. Next, after selecting the *Video & Audio* setting, verify the Video Mode you are in. In this setup you should *NOT* be in NDI and *Stream Only* Video Mode, as it will disable the USB output.

\*Note: Some servers require a minimum bitrate of 2.5Mbps for their environment.

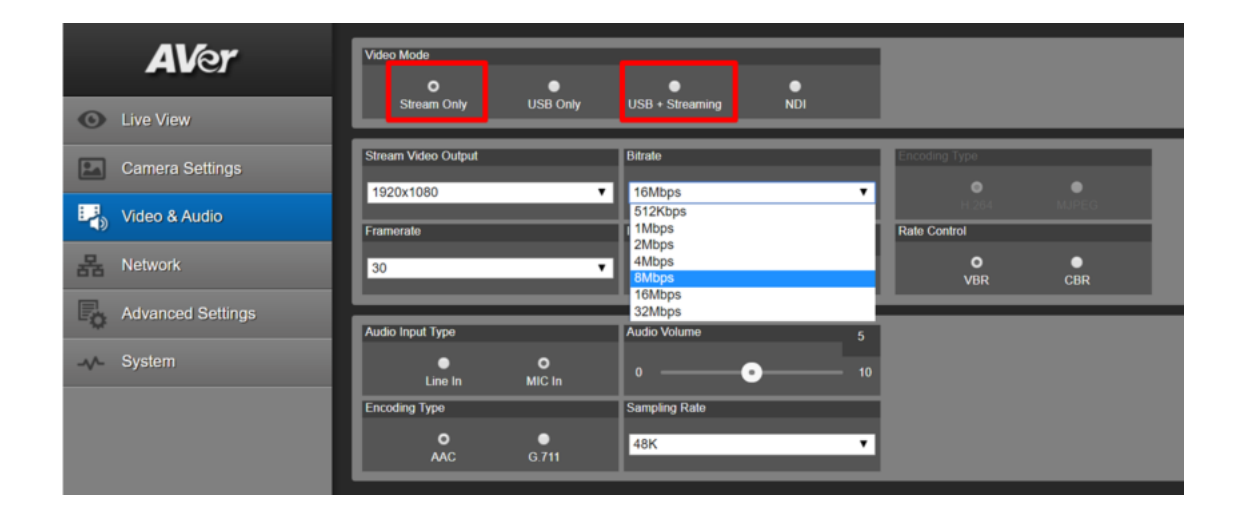

## PTZ310/330 Camera Video Output to the Panopto System (continued)

|             | Stream Only<br>(Various) | USB Only<br>(Various) | USB + Streaming<br>(Various) | NDI<br>(1080p/60) |
|-------------|--------------------------|-----------------------|------------------------------|-------------------|
| SDI Output  | $\checkmark$             | $\checkmark$          | $\checkmark$                 | ✓                 |
| HDMI Output | <b>√</b>                 | $\checkmark$          | $\checkmark$                 | $\checkmark$      |
| USB Output  | x                        | $\checkmark$          | $\checkmark$                 | X                 |
| RTSP Output | ✓                        | X                     | $\checkmark$                 | $\checkmark$      |

The PTZ Camera will have an SDI/HDMI output in ALL modes.

### PTZ310/330 Camera HDMI/USB connection to Panopto

When connecting the cameras to a Panopto laptop or desktop, the PTZ310/330 provides HDMI, SDI, and USB output. If you are using a desktop with a video card, they can typically have a direct HDMI input connection with high performance data transfer.

If you are using a laptop to capture video, a portable HDMI to USB dongle like the AVer Media BU110 and BU111 provides a high speed, high quality connection.

#### **Two Likely Scenarios:**

- HDMI or USB direct connection
- HDMI / SDI connection using an AVer Media converter to USB

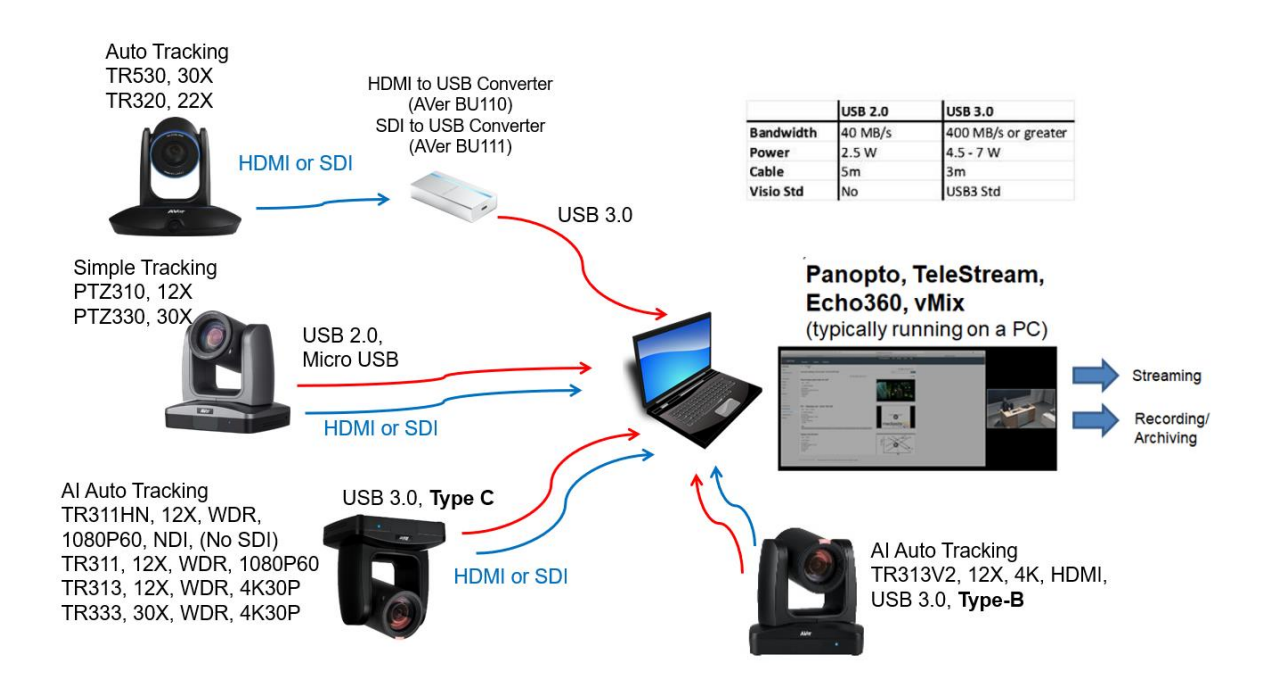

## PTZ310/330 Camera Video Output to the Panopto System (continued)

Panopto for Windows System Video Input (HDMI / USB)

1. Go to the Panopto's desktop client; select the PTZ camera source from the list.

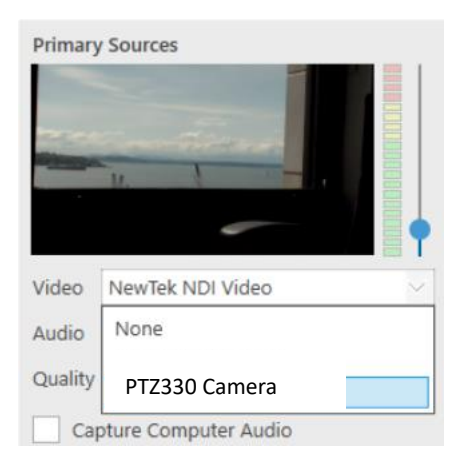

- Next, you should be seeing the video from the PTZ camera. If you don't see any video, in Windows, open Device Manger and verify the PTZ330 is listed under cameras when USB connected.
  - Q Cameras
     Q HP HD Camera
     Q HP IR Camera
     Q PTZ330

#### **Panopto Remote Recording**

1. As an Administrator, from the Panopto VCMS select System -> Remote Recorders.

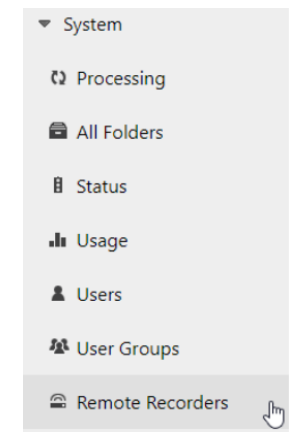

- 2. Next, select the remote recorder you have configured with the PTZ330 Camera input, and choose the configuration.
- Next, select the PTZ330 Camera source as a Primary or secondary source. You can also choose to select the Line (PTZ330 Audio) source if you are using the input as an audio source as well.

# PTZ Camera Video Output to the Panopto System (continued)

| Panopt        | o Remo    | te Recorder                       |                         |                  |                  |
|---------------|-----------|-----------------------------------|-------------------------|------------------|------------------|
| Preview       | Remote F  | Recorder Information              |                         |                  |                  |
| Configuration | Name      |                                   | Panopto Remote Reco     | order Edit       |                  |
| Access        | Machi     | ne Name                           | Panopto Remote Reco     | order            |                  |
|               | Machi     | ne IP                             | 217.138.114.37          |                  |                  |
|               | Versio    | n                                 | 5.6.0.39953             |                  |                  |
|               | Device Co | onfiguration                      |                         |                  |                  |
|               | Capture   | Device Name                       |                         | Primary<br>Video | Primary<br>Audio |
|               |           | Microsoft Camera F                | ront                    |                  |                  |
|               |           | Microcoft Camara D                | laar                    |                  |                  |
|               | •         | PTZ330 Camera                     | 1                       | 2                |                  |
|               |           | LINE (NEWTEK NUT A                | uaio)                   |                  |                  |
|               |           | Microphone Array (<br>Audio(SST)) | Realtek High Definition |                  |                  |
|               | <b>S</b>  | Capture Screen                    |                         |                  |                  |
|               |           | Capture Slides                    |                         |                  |                  |
|               | (m)       | Canture Computer                  | Audio                   |                  |                  |

4. You are now able to record into Panopto with your configured PTZ330 Camera source.

#### TR320/530 Camera Video Output to the Panopto System

**Device Connections** 

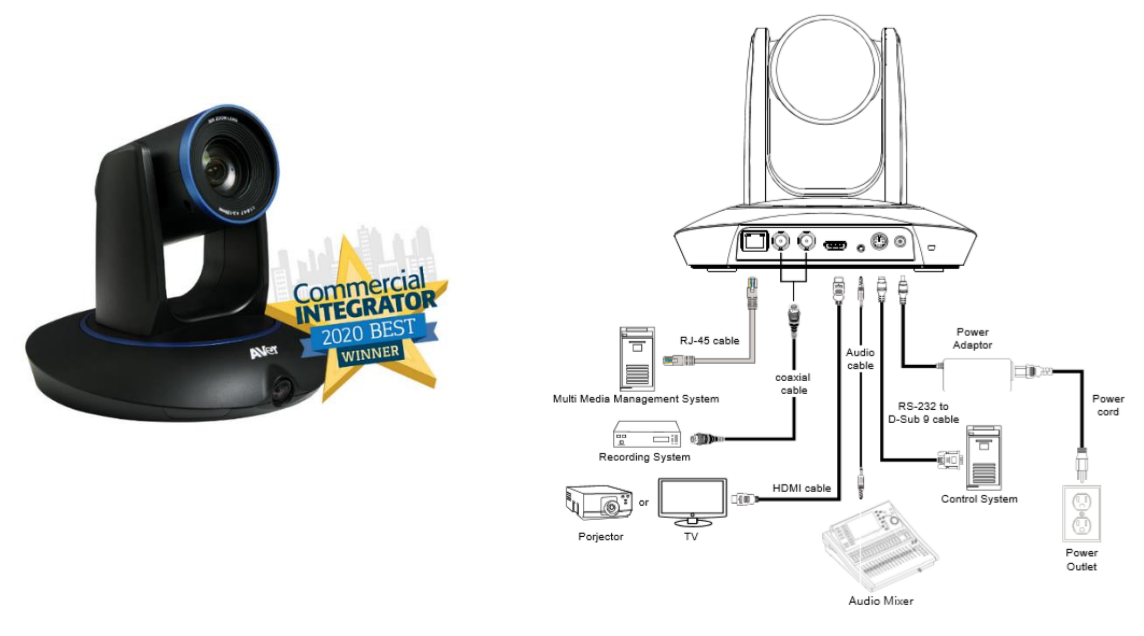

 Connect the TR530 camera via RJ45 Network Cat5E (or better) cable; verify IP address of Camera in order to connect via Web browser. If IP address is not known, locate the remote, select the "Menu" icon and navigate to the "Camera->DHCP->" setting, verify DHCP is set to "On" in order to grab an available IP address. If you are reserving IP addresses, verify it is set to "OFF" and that the correct IP address has been set.

Go to Camera > DHCP > DHCP > On.

| Tracking         | Off |            |   |                   |    |     |
|------------------|-----|------------|---|-------------------|----|-----|
| Camera           | >   | Camera ID  | > |                   |    |     |
| Video Format     |     | DHCP       |   | DHCP 10.100.93.34 | On | On  |
| Advanced Setting |     | Static IP  |   |                   |    | Off |
| Preset           |     | PTZ Camera |   |                   |    |     |
| Language         |     |            |   |                   |    |     |
| Profile          |     |            |   |                   |    |     |
| Factory Default  |     |            |   |                   |    |     |
| Information      |     |            |   |                   |    |     |
| Display          |     |            |   |                   |    |     |

After turning DHCP on, go to **Information** to view the IP address.

| Tracking         | Off |                  |                   |
|------------------|-----|------------------|-------------------|
| Camera           | >   |                  |                   |
| Video Format     | >   |                  |                   |
| Advanced Setting | >   |                  |                   |
| Preset           | >   |                  |                   |
| Language         | >   |                  |                   |
| Profile          | >   |                  |                   |
| Factory Default  | >   |                  |                   |
| Information      | >   | Firmware Version | 0.0.1000.38       |
| Display          | >   | IP Address       | 10.100.93.34      |
|                  |     | MAC              | 00:18:1A:00:54:87 |

## TR320/530 Camera Video Output to the Panopto System (continued)

- Another way to find the Camera IP address (On same Subnet) is to use the AVer IPCam Utility to find the camera. AVer software can be found here: <u>https://www.aver.com/download-</u> <u>center</u>. OR <u>https://www.averusa.com/pro-av/support/</u>, select the software tab.
- 3. Next, type the IP address in your Chrome browser (Setup on same subnet) and you should now see a login to the TR320/530 camera shown below.

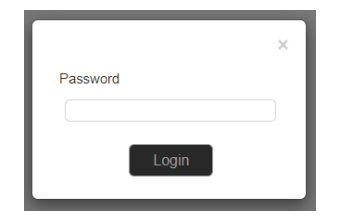

- 4. The default password is "admin".
- 5. Next, you should now see the main login screen with a "Live View" of the PTZ Camera.

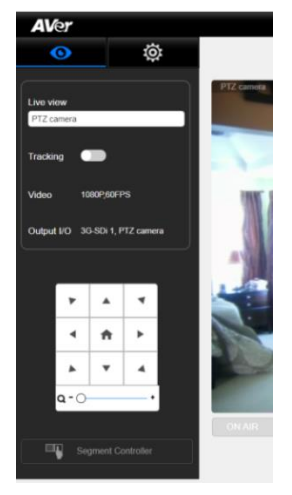

6. Next, select the settings gearbox **end**, then select *Video & Audio setting*, this is where

AVer  $\odot$ Ö Video Output Audio Input 3G-SDI 1/ HDMI:PTZ Camera 1080P/60 PTZ PTZ camera Audio line in format 3G-SDI 2 Panoramic - 1080P/60 G711 Video & Audio setting 5. Network setting 몲 IP Streaming Mode Tracking setting Mode 2 (P) Preset setting Mode 1 Panoramic R, Advanced setting Select PTZ or Panoramic for streaming PTZ camera System setting 1080P/30 720P/30 480P/30 Resolution/fps Ø Factory default 6M 4M bps (Bits per second)

you can select the Video Output of the TR320/530.

## TR320/530 Camera Video Output to the Panopto System (continued)

7. Next, selecting 3G-SDI / HDMI will open the following window, allowing you to choose which video standard or set to Auto.

| 3G-    | SDI 1/ HDMI:PTZ Camera | i ×  |
|--------|------------------------|------|
| $\sim$ | Auto                   |      |
|        | 1080P/60               |      |
|        | 1080P/50               |      |
|        | 1080i/50               |      |
|        | 1080P/30               |      |
|        | 1080i/60               |      |
|        | 720P/60                |      |
|        |                        |      |
|        |                        | Save |

\*Note: Only the standards listed are available currently, no 29.97/59.94 type selections.

#### TR320/530 Camera HDMI/USB connection to Panopto

The PTZ camera does offer USB output, the TR camera does not. If the PC you are using happens to have an HDMI video capture card, you can direct connect to it. If there is no HDMI Input and you are using a laptop to capture video, a portable HDMI/SDI to USB dongle like the AVer Media BU110 and BU111 provides a high speed, high quality connection.

#### Likely Scenario:

• HDMI / SDI connection using an AVer Media converter to USB.

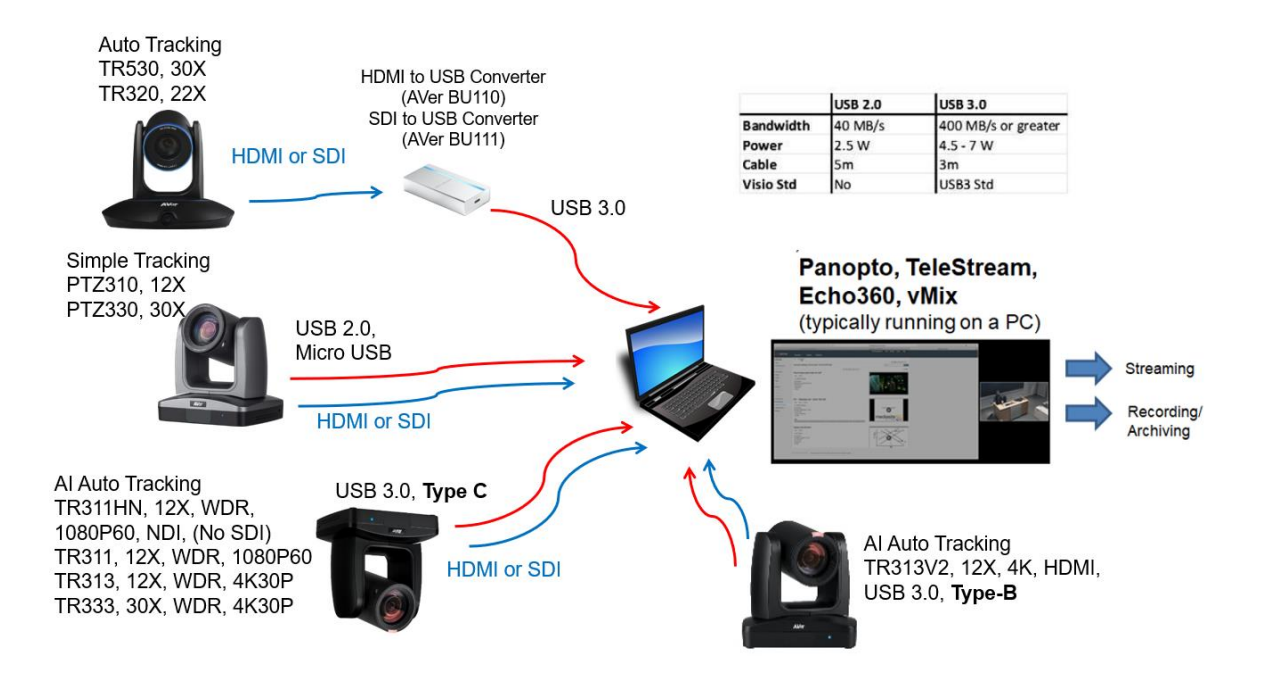

#### Panopto for Windows System Video Input (HDMI to USB)

3. Go to the Panopto's desktop client; select the TR530 camera source from the list.

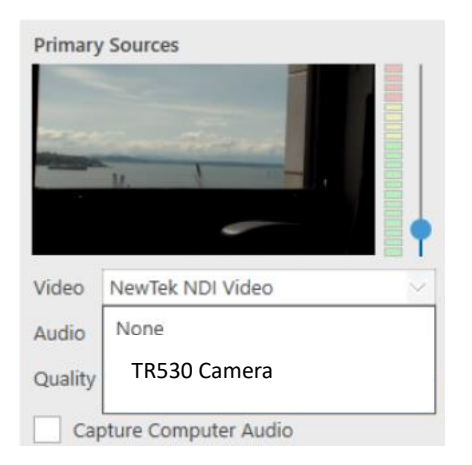

- 4. Next, you should be seeing the USB video from the TR camera. If you don't see any video, open *Device Manger* in Windows and verify the TR530 is listed under cameras.
  - Q Cameras
     P HD Camera
     HP IR Camera
     TR530 Camera

#### **Panopto Remote Recording**

5. As an Administrator, from the Panopto VCMS select System -> Remote Recorders.

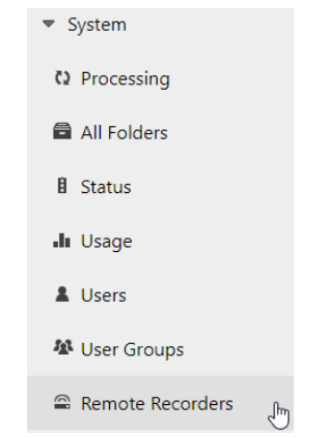

- 6. Next, select the remote recorder you have configured with the PTZ330 Camera input, and choose the configuration.
- 7. Next, select the TR530 Camera source as a Primary or secondary source. You can also choose to select the Line (TR530 Audio) source if you are using the input as an audio source as well.

## TR320/530 Camera Video Output to the Panopto System

## Panopto Remote Recording

| eview       | Remote F  | lecorder Information                     |                    |                  |                  |
|-------------|-----------|------------------------------------------|--------------------|------------------|------------------|
| nfiguration | Name      | Pa                                       | nopto Remote Recor | der Edit         |                  |
| edule       | Machi     | ne Name Pa                               | nopto Remote Recor | der              |                  |
|             | Machi     | ne IP 21                                 | 7.138.114.37       |                  |                  |
|             | Version   | n 5.6                                    | 5.0.39953          |                  |                  |
|             | Device Co | onfiguration                             |                    |                  |                  |
|             | Capture   | Device Name                              |                    | Primary<br>Video | Primary<br>Audio |
|             |           | Microsoft Camera Front                   |                    |                  |                  |
|             |           | Microsoft Camera Rear                    |                    |                  |                  |
|             | 4         | TR530 Camera                             |                    |                  |                  |
|             |           | Line (NewTek NDI Audio)                  |                    |                  |                  |
|             |           | Microphone Array (Realtek<br>Audio(SST)) | High Definition    |                  | ۲                |
|             |           | Capture Screen                           |                    |                  |                  |
|             | •         | Capture Slides                           |                    |                  |                  |
|             |           | Capture Computer Audio                   |                    |                  |                  |

8. You are now able to record into Panopto with your configured TR530 Camera video source.

## TR3xx/TR3xxV2 AI Tracking Camera Overview

There are new AI Tracking cameras available, from the TR311, TR311HN, to the NEWER TR313V2 cameras. These cameras use advanced artificial intelligence (AI) technology to effectively track your speaker or Zone track, without a dedicated camera operator. We will compress the camera models in this document for viewing to be TR3xx/TR3xxV2, the process is the same for all the new camera models.

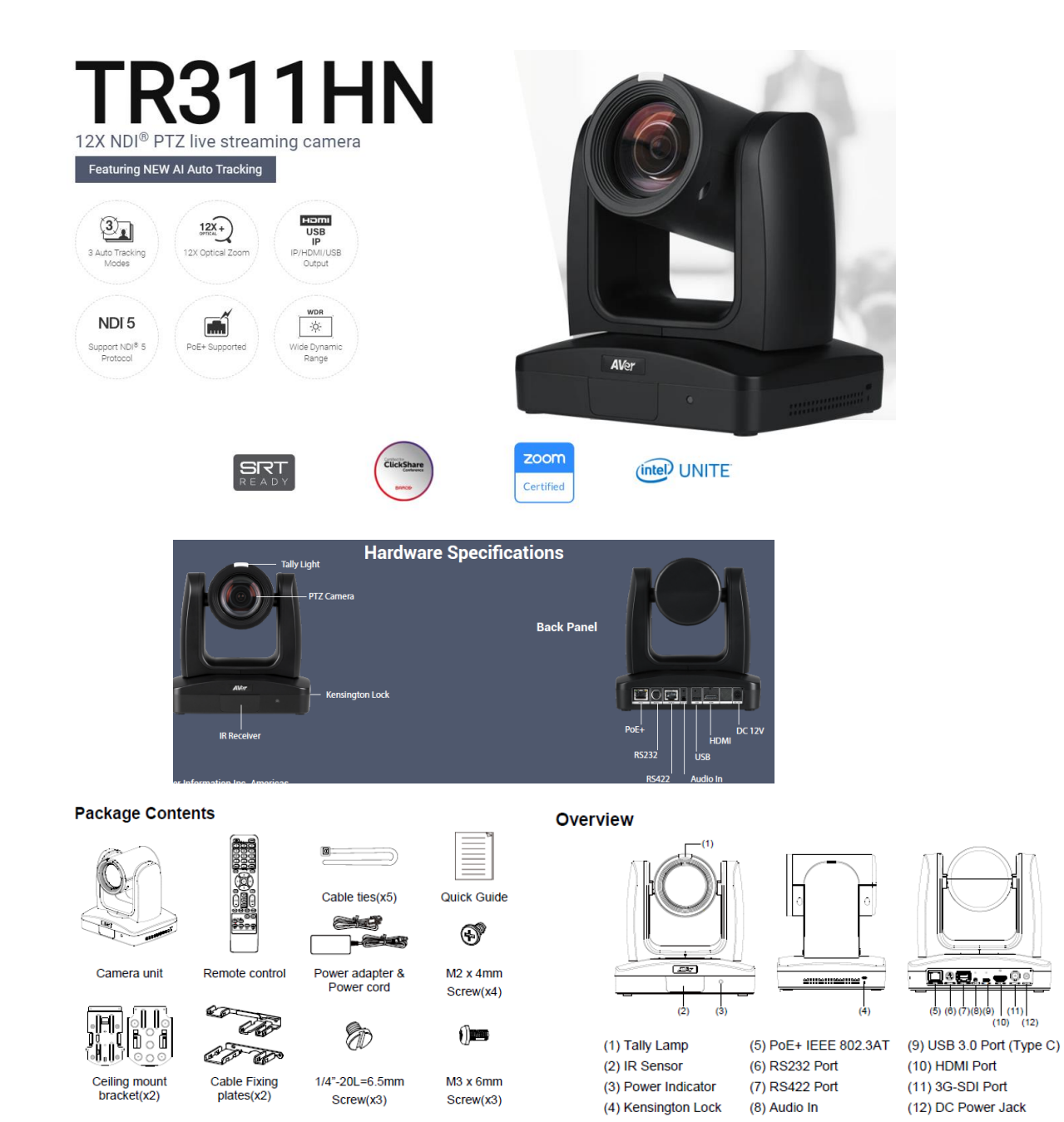

#### AVer TR3xx Camera and accessories

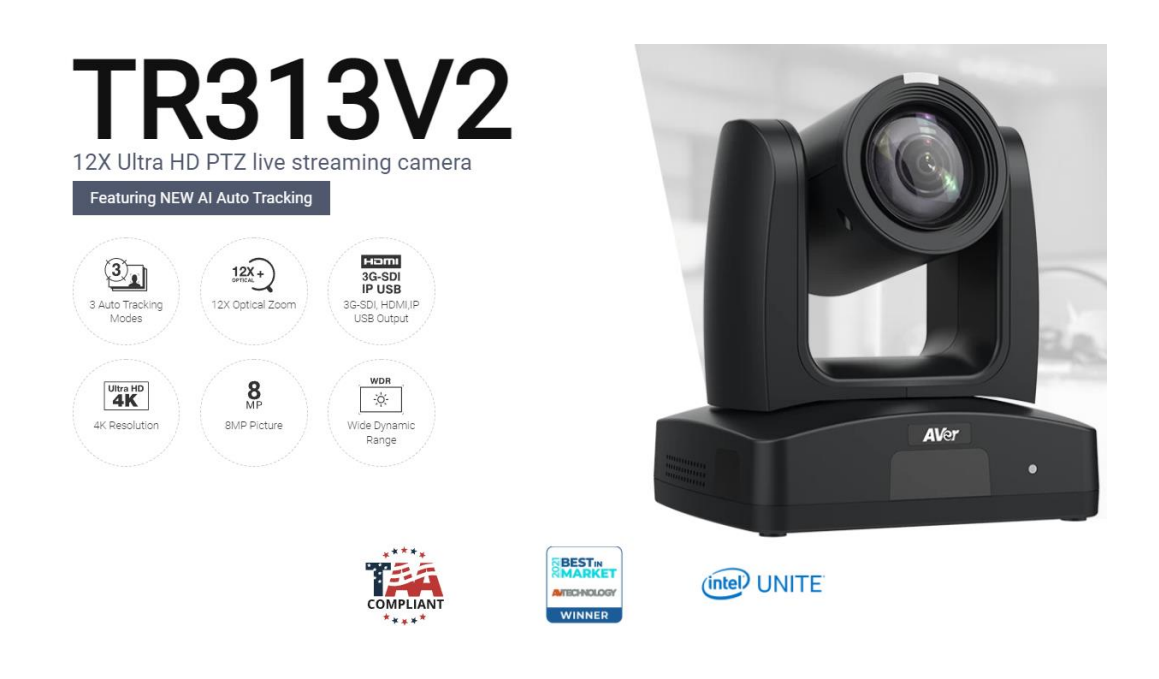

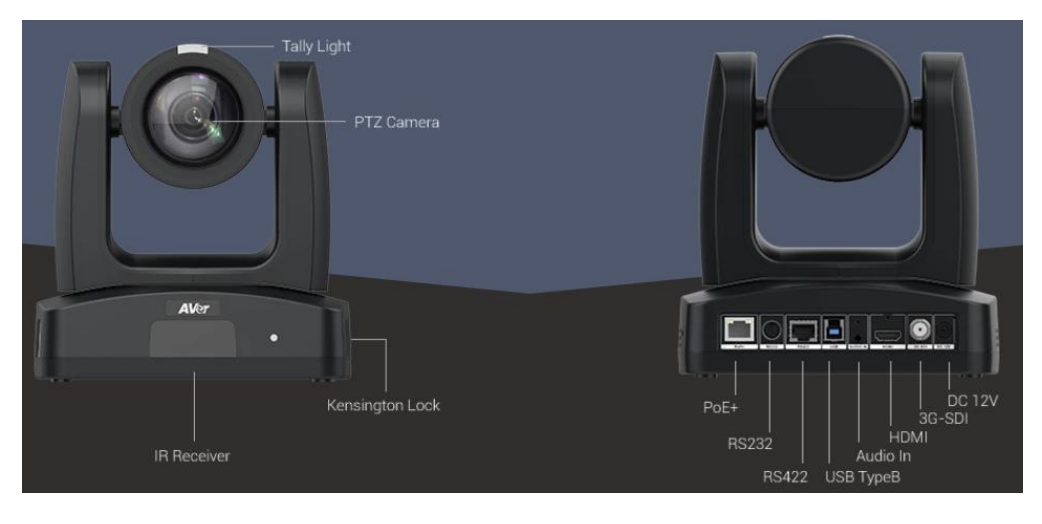

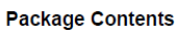

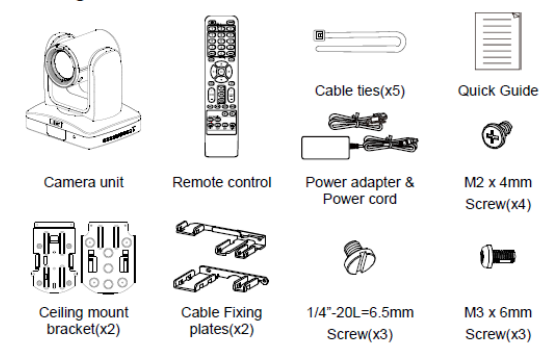

- Chrome Browser, version 79.0.3945.xxx and later.
- Panopto user account.
- Windows 10 Pro OS, i7 Processor, 16GB Memory, used in this setup.

### TR3xx/TR33xxV2 Camera Video USB Output to the Panopto System

1. Type the IP address of the camera in your Chrome browser (Setup on same subnet) and you should now see the login to the TR3xx/TR3xxV2 camera shown below.

| Sign in                     |                                              |         |        |
|-----------------------------|----------------------------------------------|---------|--------|
| http://192.1<br>Your connec | i8.0.106<br>tion to this site is not private |         |        |
| Usemame                     | 1                                            |         |        |
| Password                    |                                              |         |        |
|                             |                                              | Sign in | Cancel |

- The default Username/Password is "admin / admin".
   \*Note: If this is the first time accessing the TR313 camera via the Web login it will ask you to change the Username/Password. Please write down the new credentials.
- 3. Next, you should now see the main login screen with a "Live View" of the PTZ Camera.

| AVer              | Priority Mode       |                    |
|-------------------|---------------------|--------------------|
| Live View         | 2160p 1080p         |                    |
| Camera Settings   | Power Frequency     |                    |
| Video & Audio     | 50Hz 59.94Hz 60Hz   |                    |
|                   | Video Mode          |                    |
| Tracking Settings | USB + Streaming ~   |                    |
| -v∕- System       | Stream Video Output | Bitrate            |
|                   | 1920x1080 ~         | 4Mbps              |
|                   | Framerate           | I-VOP Interval (S) |
|                   | 30 ~                | 1 💿                |

Next, select the Video & Audio setting, verify which Video Mode you are in. In this setup you should NOT be in NDI and Stream Only Video Mode, as it will disable the USB output.
 \*Note: Some servers require a minimum bitrate of 2.5Mbps for their environment.

|   | Aver              | Priority Mode                              | •     |                    |      |               |          |
|---|-------------------|--------------------------------------------|-------|--------------------|------|---------------|----------|
| 0 | Live View         | 2160p                                      | 1080p |                    |      |               |          |
| - | Camera Settings   | Power Frequency                            | 0     |                    |      |               |          |
| - | Video & Audio     | 50Hz 59.94Hz                               | 60Hz  |                    |      |               | \$       |
| 格 | Network           | Video Mode                                 |       |                    |      |               |          |
| ۲ | Tracking Settings | USB + Streaming<br>Stream Only<br>USB Only | ~     |                    |      |               |          |
| ~ | System            | USB + Streaming                            |       | Bitrate            |      | Encoding Type |          |
|   |                   | 1920x1080                                  | ~     | 4Mbps              | ×    | O<br>H.264    | H.265    |
|   |                   | Framerate                                  |       | I-VOP Interval (S) | 1s   | Rate Control  |          |
|   |                   | 30                                         | v     | 1 🛛                | - 10 | VBR           | O<br>CBR |

# TR3xx/TR3xxV2 Camera Video Output to the Panopto System (continued)

|             | Stream Only<br>(Various) | USB Only<br>(Various) | USB + Streaming<br>(Various) | NDI<br>(1080p/60) |
|-------------|--------------------------|-----------------------|------------------------------|-------------------|
| SDI Output  | <b>√</b>                 | <b>√</b>              | $\checkmark$                 | $\checkmark$      |
| HDMI Output | ✓                        | $\checkmark$          | $\checkmark$                 | $\checkmark$      |
| USB Output  | x                        | ✓                     | $\checkmark$                 | X                 |
| RTSP Output | ✓                        | X                     | $\checkmark$                 | ✓                 |

The TR3xx/TR3xxV2 Camera will have an SDI/HDMI output in ALL modes.

## TR3xx / TR3xxV2 Camera USB connected CaptureShare Software

Aver Information Inc. offers a <u>free</u> software for the NEW TR3xx and TR3xxV2 series of cameras, *CaptureShare*, that works in Windows and MAC OS's. It allows you to be able to configure the TR3xx/TR3xxV2 camera for Presenter, Zone, and Hybrid Mode Tracking, as well as some of the basic video settings such as Contrast, Saturation, Mirroring, and video output settings while being ONLY connected to the camera via USB.

Once downloaded and installed you will have two modules:

- AverCamera Setting Tool; used if you only need control/configuration of the camera.
- CaptureShare; has additional features, like PiP, annotation, recording, streaming, etc.

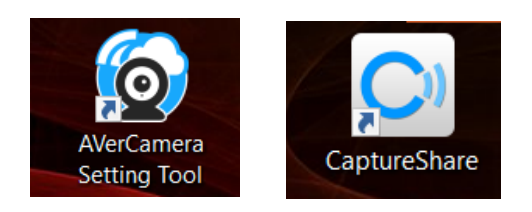

For more detailed information, download the User Manual on the AVer Pro-AV website. The following is used to setup the TR3xx/TR3xxV2 camera with CaptureShare.

1. Once *CaptureShare* is opened, select the Camera carrot, then select the TR313 camera as the source.

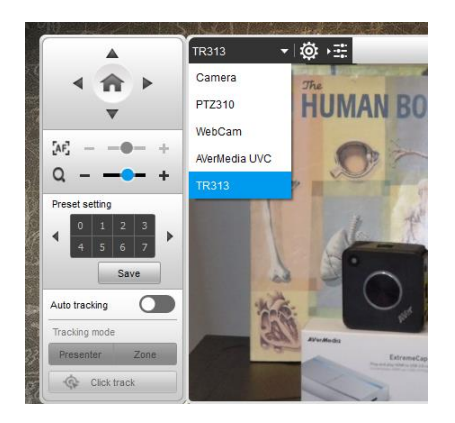

- 2. Next, you should see video from the camera, and have control via the Up/Down and Left/Right arrows.
- Use the Up/Down and Left/Right arrows to position the camera to save Preset #1, then select *"Save"*. This preset is used when in *Presenter Mode* tracking, if tracking is lost, the camera will automatically go to Preset #1 after 5 seconds.

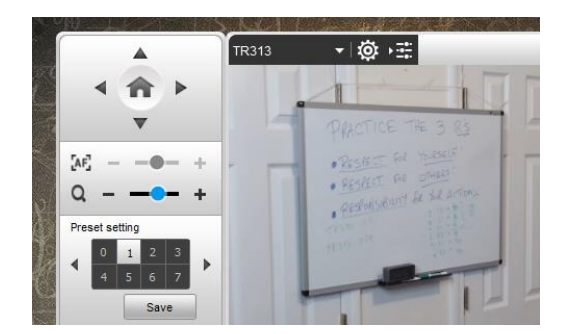

- 4. Next, save Presets 6, 7, 8, and 9, these presets are used when in *Zone Mode* tracking.
- 5. You can Enable/Disable Tracking via CaptureShare and the camera remote.

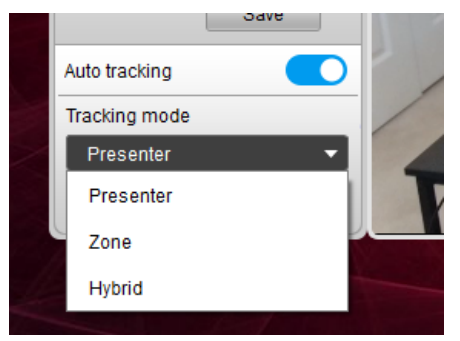

6. You also can record locally and "stream" out to YouTube/FB/other streaming services once the RTMP Server / RTMP Key are configured.

|   |             |       |   | Stream Setting   |                                 | × |
|---|-------------|-------|---|------------------|---------------------------------|---|
|   |             |       |   | Automatic record |                                 |   |
|   |             |       |   | Select Service   | YouTube                         | - |
|   |             |       |   | Stream URL       | rtmp://a.rtmp.youtube.com/live2 |   |
|   |             |       |   | Stream Key       | zjx4-q                          |   |
|   |             |       |   | Resolution       | 720p                            | • |
| D | <b>**</b> ( | ((0)) | ₽ |                  | Apply                           |   |

7. Opening the *AVerCamera Setting Tool* will allow you to setup the camera without the additional tools for Streaming, Recording, etc. This can be used while the camera is being used on a Zoom/Teams call.

| 4 1            | r 🕨          |
|----------------|--------------|
|                | •            |
| [AF] — —       | •- +         |
| a - •          | - +          |
| Preset setting |              |
|                | 2 3<br>6 7 ► |
|                | Save         |
| Auto trackie a |              |

8. This concludes the brief introduction to *CaptureShare* and the *AVerCamera Setting Tool*.

## TR3xx/TR3xxV2 Camera HDMI/USB connection to Panopto

When connecting the cameras to a Panopto laptop or desktop, the TR3xx/TR3xxV2 provides HDMI, SDI, and USB output. If you are using a desktop with a video capture card, they can typically have a direct HDMI input connection with high performance data transfer.

If you are using a laptop to capture video, a portable HDMI to USB dongle like the AVer Media BU110 and BU111 provides a high speed, high quality connection.

#### **Two Likely Scenarios:**

- HDMI or USB direct connection
- HDMI / SDI connection using an AVer Media converter to USB or similar.

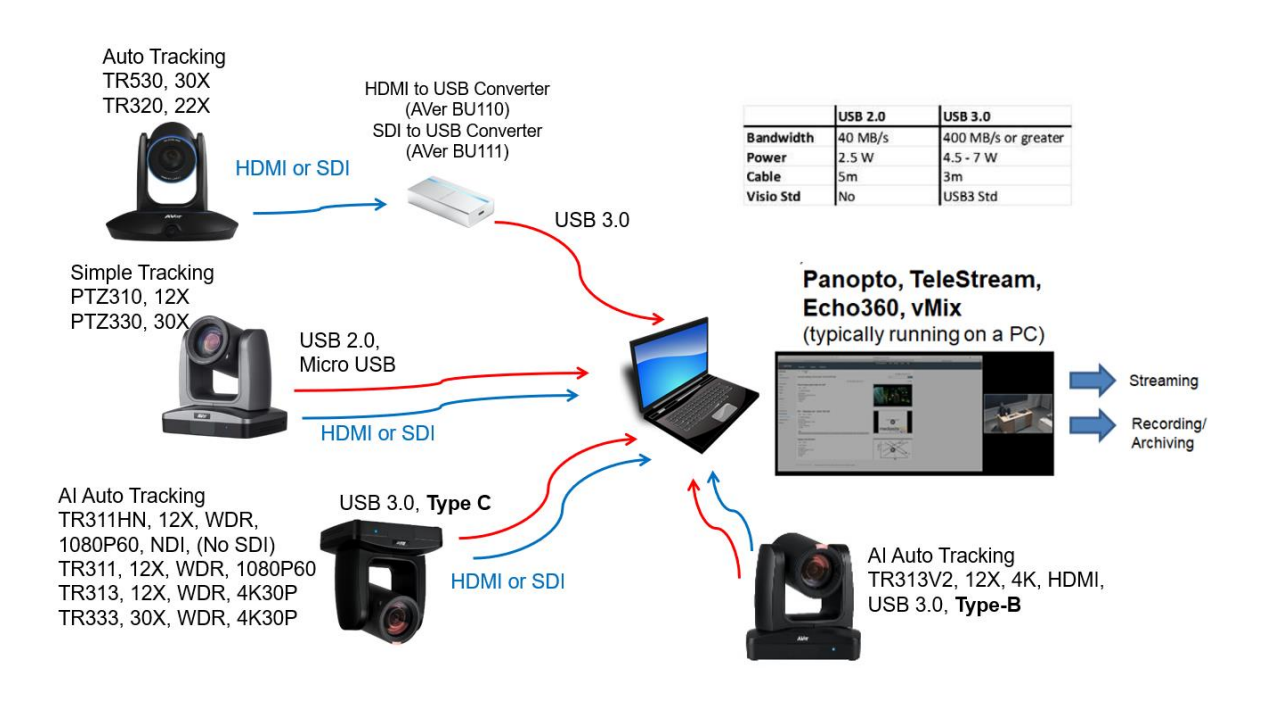

## Panopto for Windows System Video Input (HDMI / USB)

1. Go to the Panopto desktop client; select the TR camera source from the list.

| Primary | / Sources         |
|---------|-------------------|
|         |                   |
|         |                   |
| Video   | NewTek NDI Video  |
| Audio   | None              |
| Quality | Integrated Camera |
| Ca      | PT7330 Camera     |

### TR3xx/TR3xxV2 Camera Video Output to the Panopto System (continued)

- Next, you should be seeing the live video from the TR camera. If you don't see any video, in Windows OS, open Device Manger and verify the TR313 is listed under cameras.
  - Cameras
     AVer TR313
     AVerMedia ExtremeCap UVC
     HP HD Camera
     HP IR Camera
     PTZ310

#### **Panopto Remote Recording**

1. As an Administrator, from the Panopto VCMS select System -> Remote Recorders.

| <ul> <li>System</li> </ul> |     |
|----------------------------|-----|
| Processing                 |     |
| All Folders                |     |
| 🕯 Status                   |     |
| <b>Ju</b> Usage            |     |
| Lusers                     |     |
| 🕸 User Groups              |     |
| Remote Recorders           | լիո |

- 2. Next, select the remote recorder you have configured with the TR313 Camera input, and choose the configuration.
- 3. Next, select the TR313 Camera source as a Primary or secondary source. You can also choose to select the Line (TR313 Audio) source if you are using the input as an audio source as well.

| Preview       | Remote F   | Remote Recorder Information |                  |                  |                  |  |  |
|---------------|------------|-----------------------------|------------------|------------------|------------------|--|--|
| Configuration | Name       |                             | Panopto Remote R | ecorder Edit     |                  |  |  |
| Access        | Machi      | ne Name                     | Panopto Remote R | ecorder          |                  |  |  |
|               | Machine IP |                             | 217.138.114.37   |                  |                  |  |  |
|               | Versio     | n                           | 5.6.0.39953      |                  |                  |  |  |
|               | Device Co  | Device Configuration        |                  |                  |                  |  |  |
|               | Capture    | Device Name                 |                  | Primary<br>Video | Primary<br>Audio |  |  |
|               |            | Microsoft Camera            | Front            |                  |                  |  |  |
|               |            | Microsoft Camera            | Rear             |                  |                  |  |  |
|               | ۲          | NewTek NDI Video            |                  |                  |                  |  |  |
|               |            | Line (NewTek NDI            | Audio)           |                  |                  |  |  |
|               |            | Mi<br>Au PTZ330             | Camera           |                  | 2                |  |  |
|               | •          | Ca,                         |                  |                  |                  |  |  |
|               |            | Capture Slides              |                  |                  |                  |  |  |
|               |            | Capture Computer            | Audio            |                  |                  |  |  |

4. You are now able to record into Panopto with your configured TR3xx/TR3xxV2 Camera source.

Check the AVer Pro-AV Website for additional support documentation.

https://www.averusa.com/pro-av/support/